# COMMENT UTILISER

## **BRAVO** Vous avez rempli votre première observation !

#### Informations

Il suffit maintenant de **renseigner** les **informations** suivantes :

• Ajoutez, si vous le souhaitez, une image complémentaire.

Cliquez sur le bouton "Qu'avez-vous vu ?" pour afficher les propositions automatiques. Il est recommandé de ne pas sélectionner une identification précise. Si vous n'êtes pas sûr de vous, sélectionnez une identification très large telle que "Plantes" ou "Mammifères". L'identification sera précisée et validée par la communauté iNaturalist par la suite.

- La date et la localisation se remplissent automatiquement; si jamais ce n'est pas le cas, renseignez ces informations.
- Quand toutes ces étapes sont finalisées **appuyez sur le bouton "validé"**.

#### Préparation –

ÉTAPE PAR ÉTAPE :

Assurez vous d'avoir **téléchargé** l'application iNaturalist, ou de vous être rendu sur le **site web** à l'adresse suivante : <u>www.inaturalist.org</u> Puis **inscrivez-vous** ou **connectez-vous** à votre compte.

2 Dépot Allez dans "Vos obervations" et cliquez sur le bouton "Nouvelle observation" (+) Choisissez le média corespondant: (\*) Prendre une photo Prendre une photo Image déja existante (\*) Son déjà existant

### EN SAVOIR PLUS SUR L'ABM ?

 Rendez-vous dans la partie "Projet" et recherchez le projet "ABM - Métropole Montpellier Toutes espèces" et cliquez sur "Joindre".

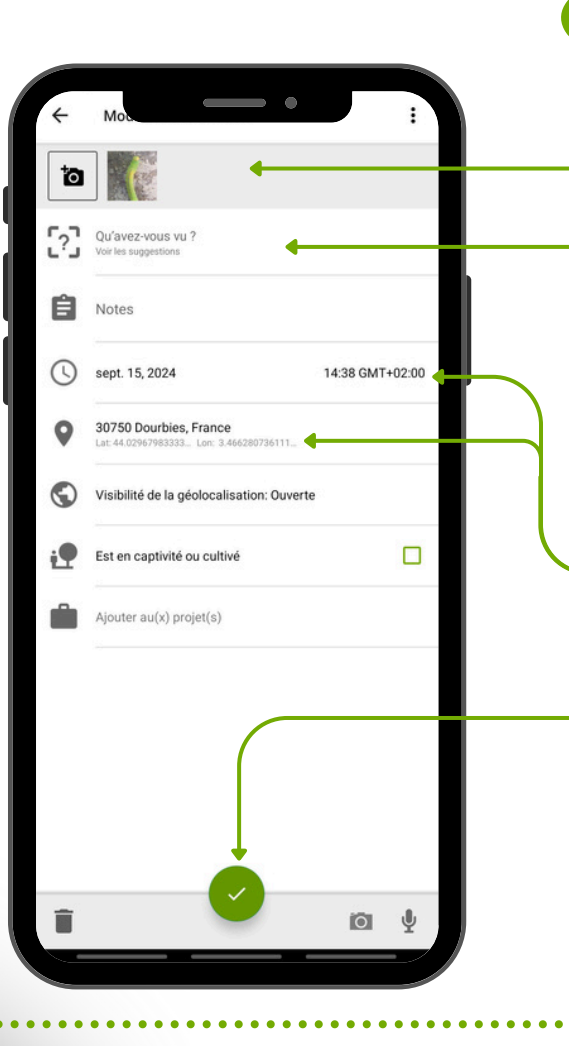